| Введение                                                    | 16 |
|-------------------------------------------------------------|----|
| Часть I. Основы работы в Adobe Illustrator CS               | 19 |
| Глава 1. Основы компьютерной графики                        | 20 |
| Растровая и векторная графика                               | 20 |
| Цветовые модели                                             | 22 |
| Черно-белый режим                                           | 22 |
| Полутоновый режим                                           | 23 |
| Цветные режимы                                              | 23 |
| Объект и его характеристики                                 | 26 |
| Резюме                                                      | 27 |
| Тесты                                                       | 27 |
| Глава 2. Рабочая среда Adobe Illustrator CS                 | 28 |
| Основные принципы работы в Illustrator CS                   | 28 |
| Установка программы Illustrator CS                          | 29 |
| Начало работы                                               | 29 |
| Основные элементы окна Illustrator CS                       | 30 |
| Палитры                                                     | 32 |
| Палитра основных инструментов                               | 33 |
|                                                             | 34 |
| Работа с покументами                                        | 35 |
| Созлание нового документа                                   | 35 |
| Открытие и закрытие локумента                               | 36 |
| Восстановление предыдущей версии документа                  | 36 |
| Шаблоны документов                                          | 37 |
| Информационная система Illustrator CS                       | 38 |
| Диалоговое окно File Info                                   | 38 |
| Палитра Document Info                                       | 39 |
| Палитра Info                                                | 40 |
| Справочная система Illustrator CS                           | 40 |
| Резюме                                                      | 41 |
| Тесты                                                       | 42 |
| Глава 3. Основные операции с документом                     | 44 |
| Режимы просмотра документа                                  | 44 |
| Масштабирование                                             | 45 |
| Инструмент Zoom                                             | 45 |
| Команды главного меню для изменения масштаба изображения    | 46 |
| Создание и использование дубликата окна                     | 46 |
| Использование режимов отображения Panorama и Fragment       | 47 |
| Навигация по документу                                      | 48 |
| инструмент Hand                                             | 48 |
| палитра Navigalor<br>Отмана и порторация неородник нейстрий | 49 |
| Отмена и повторение последних деиствии                      | 50 |
| Сохранение документов                                       | 51 |

| Настройка документа                                                    | 51       |
|------------------------------------------------------------------------|----------|
| Резюме                                                                 | 54       |
| Тесты                                                                  | 55       |
| Часть II. Работа с простыми объектами и текстовыми                     |          |
| элементами                                                             | 57       |
| Глава 4. Создание простых фигур                                        | 58       |
| Прямоугольники                                                         | 58       |
| Инструмент Rectangle                                                   | 58       |
| Инструмент Rounded Rectangle                                           | 60       |
| Эллипсы                                                                | 61       |
| Многоугольники                                                         | 62       |
| Звезды                                                                 | 63       |
| Инструмент Flare                                                       | 65       |
| Линии                                                                  | 67       |
| Дуги                                                                   | 68<br>70 |
| Спирали                                                                | 70       |
| Резоне                                                                 | /1 73    |
|                                                                        | 73       |
|                                                                        | 74       |
| Глава 5. Рисование линий                                               | 76       |
| Модель произвольной линии                                              | 76       |
| Инструмент Репси                                                       | 77       |
| Инструмент Pen<br>Иматериали Deinthruch                                | 80       |
| Инструмент Рашониян                                                    | 81       |
| Талитра Бизнез<br>Типы кистей                                          | 82<br>84 |
| Работа с кистями                                                       | 85       |
| Библиотека кистей                                                      | 95       |
| Резюме                                                                 | 96       |
| Тесты                                                                  | 96       |
| Глава 6. Выделение объектов                                            | 98       |
| Инструмент Selection                                                   | 98       |
| Инструмент Direct Selection                                            | 100      |
| Инструмент Group Selection                                             | 100      |
| Инструмент Lasso                                                       | 101      |
| Инструмент Magic Wand                                                  | 102      |
| Команды выделения главного меню                                        | 103      |
| Команды выделения контекстного меню                                    | 106      |
| Тесты                                                                  | 100      |
|                                                                        | 107      |
| Глава 7. Грансформация объектов                                        | 108      |
| Трансформация объектов с помощью инструментов выделения                | 108      |
| Инструмент Free Transform                                              | 110      |
| инструменты трансформации<br>Инструменть Рототе                        | 111      |
| инструмент Reflect и операции зериатьного отражения                    | 111      |
| Инструмент Icheet и операции зеркального огражения<br>Инструмент Scale | 115      |
| Инструмент Shear                                                       | 118      |
| Инструмент Reshape                                                     | 120      |
|                                                                        |          |

|    | Команды меню Transform                                   | 121 |
|----|----------------------------------------------------------|-----|
|    | Палитра Transform                                        | 124 |
|    | Отмена преобразований                                    | 125 |
|    | Резюме                                                   | 125 |
|    | Тесты                                                    | 126 |
| Гл | ава 8. Редактирование линий, контуров и формы объектов   | 128 |
|    | Структура кривой и контура фигуры                        | 128 |
|    | Виды узлов                                               | 129 |
|    | Видоизменение узлов                                      | 131 |
|    | Преобразование кривой и контура фигуры                   |     |
|    | с помощью инструмента Direct Selection                   | 131 |
|    | Выделение узлов                                          | 131 |
|    | Перемещение узлов с помощью инструмента Direct Selection | 132 |
|    | Редактирование кривой и контура фигуры                   |     |
|    | с помощью инструмента Direct Selection                   | 133 |
|    | Инструменты группы Pen                                   | 134 |
|    | Инструмент Add Anchor Point                              | 134 |
|    | Инструмент Delete Anchor Point                           | 135 |
|    | Инструмент Convert Anchor Point                          | 135 |
|    | Инструменты Scissors и Knife                             | 137 |
|    | Инструмент Scissors                                      | 137 |
|    | Инструмент Knife                                         | 138 |
|    | Манипулирование узлами                                   | 139 |
|    | Команда Join                                             | 139 |
|    | Команда Average                                          | 141 |
|    | Команда Simplify                                         | 142 |
|    | Трансформация кривых                                     | 144 |
|    | Инструменты группы Liquify                               | 144 |
|    | Инструмент Warp                                          | 144 |
|    | Инструмент Twirl                                         | 146 |
|    | Инструмент Pucker                                        | 148 |
|    | Инструмент Bloat                                         | 148 |
|    | Инструмент Scallop                                       | 149 |
|    | Инструмент Crystallize                                   | 151 |
|    | Инструмент Wrinkle                                       | 151 |
|    | Инструменты Smooth и Eraser                              | 153 |
|    | Инструмент Smooth                                        | 153 |
|    | Инструмент Eraser                                        | 154 |
|    | Meho Envelope Distort                                    | 155 |
|    | Своиства линии и контуров                                | 159 |
|    | Талата                                                   | 160 |
|    | Гесты                                                    | 160 |
| Гл | ава 9. Манипулирование объектами                         | 162 |
|    | Перемещение объектов                                     | 162 |
|    | Диалоговое окно Move                                     | 163 |
|    | Перемещение объектов между документами                   | 164 |
|    | Размещение объектов                                      | 166 |
|    | Создание копий и дубликатов объектов                     | 166 |
|    | Манипулирование группами объектов                        | 167 |
|    | Группирование и разгруппирование объектов                | 167 |
|    | Выделение объектов в группе                              | 168 |
|    |                                                          |     |

|    | Блокирование и разблокирование объектов                                       | 168 |
|----|-------------------------------------------------------------------------------|-----|
|    | Невидимые объекты                                                             | 170 |
|    | Удаление объектов                                                             | 170 |
|    | Резюме                                                                        | 171 |
|    | Тесты                                                                         | 172 |
| Гл | ава 10. Операции компоновки и комбинирования объектов                         | 174 |
|    | Выравнивание объектов                                                         | 174 |
|    | Меню палитры Align                                                            | 178 |
|    | Распределение объектов по планам                                              | 179 |
|    | Комбинирование объектов                                                       | 181 |
|    | Кнопки группы Shape Modes                                                     | 181 |
|    | Кнопки группы Pathfinders                                                     | 184 |
|    | Меню палитры Pathfinder                                                       | 187 |
|    | Диалоговое окно Pathfinder Options                                            | 187 |
|    | Операции создания и смещения составного контура                               | 188 |
|    | Команда меню Offset Path                                                      | 188 |
|    | Диалоговое окно Offset Path                                                   | 188 |
|    | Команды меню Compound Path                                                    | 190 |
|    | Пошаговый переход                                                             | 193 |
|    | Инструмент Blend                                                              | 193 |
|    | Команда меню Објест⇔ Blend                                                    | 195 |
|    | Department of the Biend Options                                               | 195 |
|    | Редактирование оленда                                                         | 190 |
|    | Преобразование оленда<br>Подоктирование боровнуе облактов и тросктории бландо | 190 |
|    | Эффект перетекзина                                                            | 197 |
|    | Эффект перетекания<br>Резтоме                                                 | 100 |
|    | Тесты                                                                         | 200 |
| Гп | ава 11. Работа с текстом                                                      | 202 |
|    |                                                                               | 202 |
|    | Шрифт и его этрибути                                                          | 203 |
|    | Прочие параметры текста                                                       | 203 |
|    | Вилы компьютерных шрифтов                                                     | 205 |
|    | Виды компьютерных шрифтов<br>Вилы текста и текстовые объекты в Illustrator CS | 200 |
|    | Вол текста и инструменты группы Туре                                          | 207 |
|    | Инструмент Туре                                                               | 207 |
|    | Инструмент Vertical Type                                                      | 208 |
|    | Преобразование текста                                                         | 208 |
|    | Инструмент Агеа Туре                                                          | 209 |
|    | Инструмент Vertical Area Туре                                                 | 211 |
|    | Инструмент Type on a Path                                                     | 211 |
|    | Инструмент Vertical Type on a Path                                            | 214 |
|    | Перемещение фрагмента текста вдоль текстовой дорожки                          | 214 |
|    | Импорт текста                                                                 | 215 |
|    | Выделение текста                                                              | 215 |
|    | Форматирование символов текста                                                | 216 |
|    | Палитра Character                                                             | 217 |
|    | Меню палитры Character                                                        | 219 |
|    | Вставка специальных знаков                                                    | 221 |
|    | Шрифты типа OpenType                                                          | 222 |
|    | Палитра OpenType                                                              | 223 |

| Выбор стиля написания для чисел                                 | 224 |
|-----------------------------------------------------------------|-----|
| Использование символов разного размера                          | 224 |
| Использование лигатур и контекстных альтернатив                 | 225 |
| Использование декоративных элементов шрифтов                    | 226 |
| Форматирование порялковых числительных и рашиональных дробей    | 227 |
| Форматирование абзаца текста                                    | 228 |
| Палитра Paragraph                                               | 228 |
| Меню палитры Paragraph                                          | 230 |
| Лиалоговое окно Justification                                   | 232 |
| Табуляция                                                       | 233 |
| Инструмент Composition                                          | 235 |
| Релактирование текста                                           | 236 |
| Манипулирование текстом                                         | 236 |
| Прямое релактирование                                           | 237 |
| Проверка орфографии                                             | 237 |
| Лиалоговое окно Smart Punctuation                               | 238 |
| Невилимые символы                                               | 240 |
| Поиск и замена параметров шрифта                                | 240 |
| Лиалоговое окно Find Font                                       | 241 |
| Поиск и замена текста                                           | 242 |
| Использование стилей символа и абзана                           | 245 |
| Палитры Character Styles и Paragraph Styles                     | 245 |
| Созлание, изменение и улаление стилей                           | 247 |
| Улаление стилей                                                 | 248 |
| Импорт стилей                                                   | 249 |
| Компоновка текста                                               | 249 |
| Созлание связей при размешении текста                           | 249 |
| Разрыв и улаление текстовых связей                              | 252 |
| Эффект обтекания текстом                                        | 253 |
| Полгонка заголовка                                              | 254 |
| Компоновка текстовых блоков                                     | 254 |
| Компоновка текста на текстовой лорожке                          | 257 |
| Трансформация и преобразование текстовых элементов              | 260 |
| Команлы меню Transform                                          | 261 |
| Преобразование текстовых символов в набор кривых                | 261 |
| Трансформация текста с помощью инструмента Convert Anchor Point | 262 |
| Хуложественное оформление текстовых элементов                   | 262 |
| Созлание теней                                                  | 262 |
| Неоновый эффект                                                 | 263 |
| Применение к тексту эффекта черно-белой графики                 | 263 |
| Дополнительные инструменты для работы с текстом                 | 264 |
| Предварительный просмотр шрифтов                                | 264 |
| Определение уровня читабельности текста                         | 264 |
| Обработка отсутствующих шрифтов                                 | 265 |
| Обновление в документах текста, набранного в предылуших версиях |     |
| программы Illustrator                                           | 266 |
| Резюме                                                          | 268 |
| Тесты                                                           | 268 |
|                                                                 |     |

| Часть III. Работа с цветом и текстурами в Illustrator CS      | 271 |
|---------------------------------------------------------------|-----|
| Глава 12. Цвет, контуры и заливки                             | 272 |
| IIBET                                                         | 272 |
| Цвет, цветовой круг и цветовое пространство                   | 272 |
| Аддитивная и субтрактивная группы цвета                       | 276 |
| Калибровка цветов монитора                                    | 276 |
| Плашечные и глобальные цвета                                  | 279 |
| Цветовая модель документа                                     | 280 |
| Характеристики векторного объекта                             | 280 |
| Представление цветовых характеристик объекта                  |     |
| на панели основных инструментов                               | 281 |
| Диалоговое окно выбора цвета Color Picker                     | 282 |
| Палитра Color                                                 | 284 |
| Палитра Swatches                                              | 285 |
| Использование палитры Swatches                                | 288 |
| Удаление из палитры образцов цвета                            | 289 |
| Биолиотеки образцов цвета                                     | 290 |
| Инструменты Eyedropper и Paint Bucket                         | 291 |
| Палитра Stroke                                                | 294 |
|                                                               | 290 |
|                                                               | 297 |
| Преобразование палитры Арреатансе                             | 300 |
| Преобразование прафических своиств объектов                   | 300 |
| Komauta Expand Appearance                                     | 301 |
| Команда Expand Appearance                                     | 301 |
| Резюме                                                        | 302 |
| Тесты                                                         | 303 |
| Глава 13. Гралиентные и лекоративные заливки                  | 304 |
|                                                               | 304 |
| Падитра Gradient                                              | 305 |
| Лобавление и улаление цветов                                  | 306 |
| Релактирование гралиента                                      | 307 |
| Сохранение градиента                                          | 307 |
| Инструмент Gradient                                           | 307 |
| Градиентная сетка и инструмент Mesh                           | 309 |
| Создание градиентной сетки                                    | 310 |
| Инструмент Mesh                                               | 312 |
| Редактирование цвета градиентной сетки                        | 313 |
| Текстурные заливки                                            | 314 |
| Создание шаблона текстуры                                     | 314 |
| Редактирование шаблона текстуры                               | 315 |
| Трансформация текстуры и формы объектов с текстурной заливкой | 316 |
| Резюме                                                        | 317 |
| Гесты                                                         | 317 |
| Глава 14. Прозрачность                                        | 319 |
| Прозрачность и режимы смешивания цвета                        | 319 |
| Палитра Transparency                                          | 323 |
| Вывод частично прозрачных объектов на печать                  | 326 |
| Резюме                                                        | 329 |
| Гесты                                                         | 329 |
|                                                               |     |

11

| Часть IV. Более сложные приемы работы                    |            |
|----------------------------------------------------------|------------|
| в программе Illustrator CS                               | 331        |
| Глава 15. Вспомогательные средства для точного рисования | 332        |
| Рабочий лист документа и страница печати                 | 332        |
| Атрибуты отображения объекта                             | 333        |
| Линейки                                                  | 334        |
| Единицы измерения шкалы линеек                           | 334        |
| Направляющие                                             | 335        |
| Создание направляющих                                    | 336        |
| Перемещение и поворот направляющих                       | 338        |
| Удаление направляющих                                    | 339        |
| Режим Smart Guides                                       | 339        |
| Сетки                                                    | 340        |
| Режимы привязки                                          | 340        |
| Pexum Snap to Point                                      | 341        |
| Режим привязки к сетке<br>Инстримент Массига             | 341        |
| Partone<br>Deprove                                       | 342        |
| Тесты                                                    | 344        |
|                                                          | 345        |
|                                                          | 340        |
| Понятие слоя                                             | 346        |
| Tianutpa Layers                                          | 34/        |
| Создание нового слоя                                     | 332<br>354 |
| Пабланный слай                                           | 354        |
| Паолонный слои                                           | 355        |
| Растровые изоблажения на слоях                           | 356        |
| Слияние слоев                                            | 357        |
| Печать отлельных слоев                                   | 357        |
| Создание обтравочной маски                               | 358        |
| Экспорт и импорт слоев                                   | 358        |
| Резюме                                                   | 360        |
| Тесты                                                    | 360        |
| Глава 17. Маски                                          | 362        |
| Типы масок                                               | 362        |
| Ограничивающие маски                                     | 362        |
| Создание масок                                           | 362        |
| Добавление объектов к группе маскирования                | 365        |
| Создание маски с помощью палитры Layers                  | 365        |
| Отмена маскирования                                      | 365        |
| Маски непрозрачности                                     | 365        |
| Создание маски непрозрачности                            | 365        |
| Редактирование маски непрозрачности                      | 366        |
| Специальные команды меню палитры Transparency            | 367        |
| Резюме                                                   | 368        |
| Iесты                                                    | 369        |

| Глава 18. Графические стили                                  | 370 |
|--------------------------------------------------------------|-----|
| Использование стилей                                         | 370 |
| Особенности наложения графических стилей                     | 371 |
| Палитра Graphic Styles                                       | 371 |
| Работа с графическими стилями                                | 375 |
| Создание графического стиля                                  | 375 |
| Применение графического стиля к объекту                      | 375 |
| Редактирование и преобразование графических стилей           | 376 |
| Биолиотеки наборов графических стилей                        | 376 |
| Резюме                                                       | 3// |
| Тесты                                                        | 3/8 |
| Глава 19. Символы                                            | 379 |
| Палитра Symbols                                              | 379 |
| Инструмент Symbol Sprayer                                    | 382 |
| Инструменты группы Symbolism                                 | 383 |
| Инструмент Symbol Shifter                                    | 384 |
| Инструмент Symbol Scruncher                                  | 385 |
| Инструмент Symbol Sizer                                      | 385 |
| Инструмент Symbol Spinner                                    | 38/ |
| MHCIPYMEHT Symbol Stamer                                     | 280 |
| Uncomposed Symbol Science                                    | 389 |
| Лиатогорое окно Symbolism Tools Options                      | 390 |
| Манипулирование символами                                    | 393 |
| Разгруппирование набора символов                             | 393 |
| Трансформация символов                                       | 393 |
| Созлание нового символа                                      | 394 |
| Библиотеки наборов символов                                  | 395 |
| Резюме                                                       | 396 |
| Тесты                                                        | 397 |
| Глава 20. Информационная графика                             | 399 |
| Типы информационной графики и инструменты группы Graph       | 399 |
| Работа с лиаграммами                                         | 402 |
| Созлание лиаграмм                                            | 402 |
| Ввод и редактирование данных для диаграммы                   | 403 |
| Параметры диаграмм                                           | 407 |
| Параметры диаграмм типов Column Graph, Stacked Column Graph, |     |
| Bar Graph и Stacked Bar Graph                                | 407 |
| Параметры диаграмм типов Line Graph и Radar Graph            | 408 |
| Параметры диаграмм типа Area Graph                           | 409 |
| Параметры диаграмм типа Scatter Graph                        | 409 |
| Параметры диаграмм типа Pie Graph                            | 409 |
| Положение оси значений                                       | 411 |
| Метки на оси значений                                        | 412 |
| Изменение типа диаграммы                                     | 413 |
| Создание комбинированных диаграмм                            | 414 |
| Оформление диаграмм                                          | 415 |
| Элементы диаграммы                                           | 415 |
| декоративные элементы диаграммы                              | 415 |
| ГСЗЮМС<br>Тасти                                              | 419 |
|                                                              | 419 |

| Глава 21. Автоматизация процесса работы              | 421        |
|------------------------------------------------------|------------|
| Простейшие средства автоматизации                    | 421        |
| Палитра Actions                                      | 422        |
| Диалоговое окно Batch                                | 426        |
| Запись и применение действия в палитре Actions       | 428        |
| Редактирование действия в палитре Actions            | 430        |
| Динамическая графика                                 | 431        |
| Создание документа динамической графики              | 431        |
| Использование шаблонов и сценариев                   | 440        |
| Резюме                                               | 441        |
| Гесты                                                | 442        |
| Часть V. Фильтры, эффекты и работа                   |            |
| с растровыми изображениями                           | 443        |
| Глава 22. Работа с растровыми изображениями          | 444        |
| Операции с растровыми изображениями                  | 444        |
| Размещение растрового изображения в документе        | 445        |
| Трансформация растровых изображений                  | 445        |
| Искажение растровых изображений                      | 445        |
| Особенности работы с растровыми изображениями        | 448        |
| Преобразование растровых изображений в векторные     | 450        |
| Преобразование векторных изображений в растровые     | 451        |
| Палитра Links                                        | 453        |
| Кадрирование растровых изображений                   | 457        |
| Резюме                                               | 461        |
| Гесты                                                | 461        |
| Глава 23. Векторные и растровые фильтры              | 463        |
| Фильтры в Illustrator CS                             | 463        |
| Векторные фильтры                                    | 465        |
| Фильтры группы Colors                                | 465        |
| Фильтры группы Create                                | 467        |
| Фильтры группы Distort                               | 469        |
| Фильтры rpyппы Stylize                               | 473        |
| Растровые фильтры                                    | 475        |
| Фильтры группы Artistic                              | 4/5        |
| Фильтры группы Blur                                  | 484        |
| Фильтры группы Brush Strokes                         | 485        |
| Фильтры группы Distort                               | 480        |
| Фильтры Группы Ріхегате                              | 48/        |
| Фильтр Группы Sharpen                                | 487        |
| $\Phi$ ильтры группы Skeich<br>Фильтр группы Stylize | 409        |
|                                                      | 491        |
| Фильтры группы Техцие                                | 491        |
| Фильтры труппы масо Резоме                           | 492        |
| Tectu                                                | 493        |
|                                                      | 405        |
| ава 24. ФЩекты<br>Эффекты                            | 490        |
| оффолы<br>Векторные эффекты                          | 493<br>407 |
| Эффекты группы 3D                                    | 497        |
| - TTenth IPJinih OD                                  | 177        |

|                                                                                                    | 503                                                                                                    |
|----------------------------------------------------------------------------------------------------|----------------------------------------------------------------------------------------------------|
| Эффекты группы Distort & Transform                                                                                                    | 503                                                                                                    |
| Эффекты группы Path                                                                                                    | 505                                                                                                    |
| Эффекты группы Pathfinder                                                                                                    | 505                                                                                                    |
| Эффект Rasterize                                                                                                    | 505                                                                                                    |
| Эффекты группы Stylize                                                                                                    | 505                                                                                                    |
| Эффекты группы SVG Filter                                                                                                    | 507                                                                                                    |
| Эффекты группы Warp                                                                                                    | 507                                                                                                    |
| Особенности применения эффектов                                                                                                    | 508                                                                                                    |
| Резюме                                                                                                    | 509                                                                                                    |
| Тесты                                                                                                    | 509                                                                                                    |
| Часть VI. Web и допечатная подготовка изображений                                                                                                    | 511                                                                                                    |
| Глава 25. Illustrator CS и Web                                                                                                    | 512                                                                                                    |
| Настройка цвета                                                                                                    | 512                                                                                                    |
| Настройка интерфейса программы                                                                                                    | 513                                                                                                    |
| Подготовка изображений к публикации в Web                                                                                                    | 514                                                                                                    |
| Команды меню Slice                                                                                                    | 515                                                                                                    |
| Инструменты группы Slice                                                                                                    | 517                                                                                                    |
| Создание карты изображения                                                                                                    | 518                                                                                                    |
| Экспорт документов в форматы для Web и их сохранение                                                                                                    | 518                                                                                                    |
| Формат ЈРЕС                                                                                                    | 519                                                                                                    |
| Формат GIF                                                                                                    | 520                                                                                                    |
| Формат PNG                                                                                                    | 521                                                                                                    |
| Формат SVG                                                                                                    | 522                                                                                                    |
| Лиалоговое окно Save for Web                                                                                                    | 523                                                                                                    |
| Резюме                                                                                                    | 525                                                                                                    |
| Тесты                                                                                                    | 525                                                                                                    |
| Глава 26 Лопецатиза полготовка вывол на пецать и экспорт локументов                                                                                                    | 527                                                                                                    |
| 1 Jaba 20, Auto fathan hogi of obra, bbibog ha he fath 'n Skehopt dokymentob                                                                                                    |                                                                                                    |
| Выбор принтера                                                                                                    | 527                                                                                                    |
| Выбор принтера<br>Вывол локументов на принтер                                                                                                    | 527<br>528                                                                                                    |
| Выбор принтера<br>Вывод документов на принтер<br>Установка параметров документа для печати                                                                                                    | 527<br>528<br>528                                                                                                    |
| Выбор принтера<br>Вывод документов на принтер<br>Установка параметров документа для печати<br>Настройка параметров печати в лиалоговом окне Print                                                                                                    | 527<br>528<br>528<br>529                                                                                                    |
| Выбор принтера<br>Вывод документов на принтер<br>Установка параметров документа для печати<br>Настройка параметров печати в диалоговом окне Print<br>Полготовка локументов к полиграфической печати                                                                                                    | 527<br>528<br>528<br>529<br>531                                                                                                    |
| Выбор принтера<br>Вывод документов на принтер<br>Установка параметров документа для печати<br>Настройка параметров печати в диалоговом окне Print<br>Подготовка документов к полиграфической печати<br>Экспорт документов в файды других форматов                                                                                                    | 527<br>528<br>528<br>529<br>531<br>532                                                                                                    |
| Выбор принтера<br>Вывод документов на принтер<br>Установка параметров документа для печати<br>Настройка параметров печати в диалоговом окне Print<br>Подготовка документов к полиграфической печати<br>Экспорт документов в файлы других форматов<br>Популярные файловые форматы                                                                                                    | 527<br>528<br>528<br>529<br>531<br>532<br>532                                                                                                   |
| Выбор принтера<br>Вывод документов на принтер<br>Установка параметров документа для печати<br>Настройка параметров печати в диалоговом окне Print<br>Подготовка документов к полиграфической печати<br>Экспорт документов в файлы других форматов<br>Популярные файловые форматы<br>Экспорт документов в файлы различных форматов                                                                                                    | 527<br>528<br>528<br>529<br>531<br>532<br>532<br>534                                                                                            |
| Выбор принтера<br>Вывод документов на принтер<br>Установка параметров документа для печати<br>Настройка параметров печати в диалоговом окне Print<br>Подготовка документов к полиграфической печати<br>Экспорт документов в файлы других форматов<br>Популярные файловые форматы<br>Экспорт документов в файлы различных форматов<br>Резюме                                                                                                    | 527<br>528<br>528<br>529<br>531<br>532<br>532<br>534<br>538                                                                                     |
| Выбор принтера<br>Вывод документов на принтер<br>Установка параметров документа для печати<br>Настройка параметров печати в диалоговом окне Print<br>Подготовка документов к полиграфической печати<br>Экспорт документов в файлы других форматов<br>Популярные файловые форматы<br>Экспорт документов в файлы различных форматов<br>Резюме<br>Тесты                                                                                                    | 527<br>528<br>528<br>529<br>531<br>532<br>532<br>534<br>538<br>538                                                                              |
| Выбор принтера<br>Вывод документов на принтер<br>Установка параметров документа для печати<br>Настройка параметров печати в диалоговом окне Print<br>Подготовка документов к полиграфической печати<br>Экспорт документов в файлы других форматов<br>Популярные файловые форматы<br>Экспорт документов в файлы различных форматов<br>Резюме<br>Тесты<br><b>Приложение А. Ответы к тестам</b>                                                                                                    | 527<br>528<br>528<br>529<br>531<br>532<br>532<br>534<br>538<br>538<br>540                                                                       |
| Выбор принтера<br>Вывод документов на принтер<br>Установка параметров документа для печати<br>Настройка параметров печати в диалоговом окне Print<br>Подготовка документов к полиграфической печати<br>Экспорт документов в файлы других форматов<br>Популярные файловые форматы<br>Экспорт документов в файлы различных форматов<br>Резюме<br>Тесты<br>Приложение А. Ответы к тестам<br>Приложение Б. Настройка программы Adobe Illustrator CS                                                                                                    | 527<br>528<br>529<br>531<br>532<br>532<br>532<br>534<br>538<br>538<br>540<br>553                                                                |
| Выбор принтера<br>Вывод документов на принтер<br>Установка параметров документа для печати<br>Настройка параметров печати в диалоговом окне Print<br>Подготовка документов к полиграфической печати<br>Экспорт документов в файлы других форматов<br>Популярные файловые форматы<br>Экспорт документов в файлы различных форматов<br>Резюме<br>Тесты<br>Приложение А. Ответы к тестам<br>Приложение Б. Настройка программы Adobe Illustrator CS<br>Вкладка General                                                                                                    | 527<br>528<br>529<br>531<br>532<br>532<br>532<br>534<br>538<br>538<br>540<br>553<br>553                                                         |
| Выбор принтера<br>Вывод документов на принтер<br>Установка параметров документа для печати<br>Настройка параметров печати в диалоговом окне Print<br>Подготовка документов к полиграфической печати<br>Экспорт документов в файлы других форматов<br>Популярные файловые форматы<br>Экспорт документов в файлы различных форматов<br>Резюме<br>Тесты<br><b>Приложение А. Ответы к тестам</b><br><b>Приложение Б. Настройка программы Adobe Illustrator CS</b><br>Вкладка General<br>Вкладка Type & Auto Tracing                                                                                                    | 527<br>528<br>529<br>531<br>532<br>532<br>532<br>534<br>538<br>538<br>540<br>553<br>553                                                         |
| Выбор принтера<br>Вывод документов на принтер<br>Установка параметров документа для печати<br>Настройка параметров печати в диалоговом окне Print<br>Подготовка документов к полиграфической печати<br>Экспорт документов в файлы других форматов<br>Популярные файловые форматы<br>Экспорт документов в файлы различных форматов<br>Резюме<br>Тесты<br><b>Приложение А. Ответы к тестам</b><br><b>Приложение Б. Настройка программы Adobe Illustrator CS</b><br>Вкладка General<br>Вкладка Type & Auto Tracing<br>Вкладка Units & Display Performance                                                                                                    | 527<br>528<br>529<br>531<br>532<br>532<br>532<br>534<br>538<br>538<br>540<br>553<br>555<br>556                                                  |
| Выбор принтера<br>Вывод документов на принтер<br>Установка параметров документа для печати<br>Настройка параметров печати в диалоговом окне Print<br>Подготовка документов к полиграфической печати<br>Экспорт документов в файлы других форматов<br>Популярные файловые форматы<br>Экспорт документов в файлы различных форматов<br>Резюме<br>Тесты<br><b>Приложение А. Ответы к тестам</b><br><b>Приложение Б. Настройка программы Adobe Illustrator CS</b><br>Вкладка General<br>Вкладка Type & Auto Tracing<br>Вкладка Units & Display Performance<br>Вкладка Guides & Grid                                                                                                    | 527<br>528<br>529<br>531<br>532<br>532<br>534<br>538<br>538<br>540<br>553<br>553<br>555<br>556<br>557                                           |
| Выбор принтера<br>Вывод документов на принтер<br>Установка параметров документа для печати<br>Настройка параметров печати в диалоговом окне Print<br>Подготовка документов к полиграфической печати<br>Экспорт документов в файлы других форматов<br>Популярные файловые форматы<br>Экспорт документов в файлы различных форматов<br>Резюме<br>Тесты<br><b>Приложение А. Ответы к тестам</b><br><b>Приложение Б. Настройка программы Adobe Illustrator CS</b><br>Вкладка General<br>Вкладка Type & Auto Tracing<br>Вкладка Units & Display Performance<br>Вкладка Guides & Grid<br>Вкладка Smart Guides & Slices                                                                                                    | 527<br>528<br>529<br>531<br>532<br>532<br>534<br>538<br>538<br>540<br>553<br>555<br>556<br>557<br>559                                           |
| Выбор принтера<br>Вывод документов на принтер<br>Установка параметров документа для печати<br>Настройка параметров печати в диалоговом окне Print<br>Подготовка документов к полиграфической печати<br>Экспорт документов в файлы других форматов<br>Популярные файловые форматы<br>Экспорт документов в файлы различных форматов<br>Резюме<br>Тесты<br><b>Приложение А. Ответы к тестам</b><br><b>Приложение Б. Настройка программы Adobe Illustrator CS</b><br>Вкладка General<br>Вкладка Type & Auto Tracing<br>Вкладка Units & Display Performance<br>Вкладка Smart Guides & Slices<br>Вкладка Smart Guides & Slices<br>Вкладка Hyphenation                                                                      | 527<br>528<br>529<br>531<br>532<br>532<br>534<br>538<br>538<br>540<br>553<br>555<br>556<br>557<br>559<br>559                                    |
| Выбор принтера<br>Вывод документов на принтер<br>Установка параметров документа для печати<br>Настройка параметров печати в диалоговом окне Print<br>Подготовка документов к полиграфической печати<br>Экспорт документов в файлы других форматов<br>Популярные файловые форматы<br>Экспорт документов в файлы различных форматов<br>Резюме<br>Тесты<br><b>Приложение А. Ответы к тестам</b><br><b>Приложение Б. Настройка программы Adobe Illustrator CS</b><br>Вкладка General<br>Вкладка General<br>Вкладка Type & Auto Tracing<br>Вкладка Guides & Grid<br>Вкладка Smart Guides & Slices<br>Вкладка Hyphenation<br>Вкладка Plug-ins & Scratch Disk                                                               | 527<br>528<br>529<br>531<br>532<br>532<br>534<br>538<br>538<br>540<br>553<br>555<br>556<br>557<br>559<br>559<br>559<br>559                      |
| Выбор принтера<br>Выбор принтера<br>Вывод документов на принтер<br>Установка параметров документа для печати<br>Настройка параметров печати в диалоговом окне Print<br>Подготовка документов к полиграфической печати<br>Экспорт документов в файлы других форматов<br>Популярные файловые форматы<br>Экспорт документов в файлы различных форматов<br>Резюме<br>Тесты<br><b>Приложение А. Ответы к тестам</b><br><b>Приложение Б. Настройка программы Adobe Illustrator CS</b><br>Вкладка General<br>Вкладка General<br>Вкладка Type & Auto Tracing<br>Вкладка Guides & Grid<br>Вкладка Smart Guides & Slices<br>Вкладка File Handing & Clipboard                                                                   | 527<br>528<br>529<br>531<br>532<br>532<br>534<br>538<br>538<br>538<br>540<br>553<br>553<br>555<br>556<br>557<br>559<br>559<br>559<br>561<br>562 |
| Выбор принтера<br>Выбор принтера<br>Вывод документов на принтер<br>Установка параметров документа для печати<br>Настройка параметров печати в диалоговом окне Print<br>Подготовка документов к полиграфической печати<br>Экспорт документов в файлы других форматов<br>Популярные файловые форматы<br>Экспорт документов в файлы различных форматов<br>Резюме<br>Тесты<br><b>Приложение А. Ответы к тестам</b><br><b>Приложение Б. Настройка программы Adobe Illustrator CS</b><br>Вкладка General<br>Вкладка General<br>Вкладка Type & Auto Tracing<br>Вкладка Guides & Grid<br>Вкладка Smart Guides & Slices<br>Вкладка Plug-ins & Scratch Disk<br>Вкладка File Handing & Clipboard<br><b>Предметный указатель</b> | 527<br>528<br>529<br>531<br>532<br>532<br>534<br>538<br>538<br>540<br>553<br>555<br>556<br>557<br>559<br>559<br>559<br>559<br>561<br>562<br>564 |